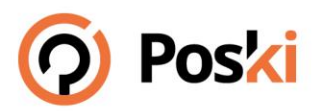

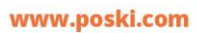

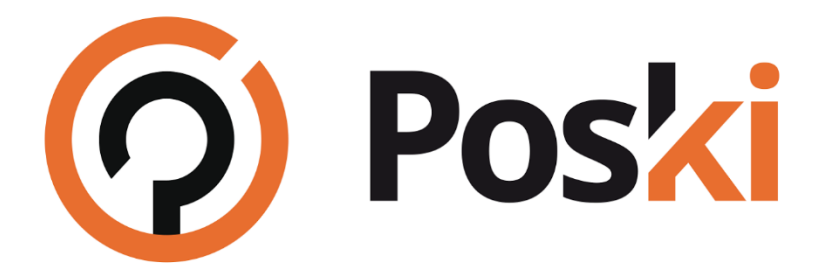

# PODPORA POSKI.COM POPIS A NÁVOD PRO PRÁCI SE SYSTÉMEM

Poski.com s.r.o. 28. října 1584/281, 709 00 Ostrava – Hulváky www.poski.com

IČ: 27791505 DIČ: CZ27791505 +420 733 534 704 info@poski.com

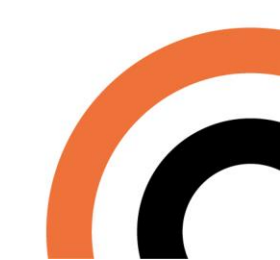

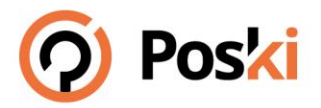

# Obsah

| 1 | Obe  | ecný popis systému                         | 3   |  |  |  |  |  |  |  |
|---|------|--------------------------------------------|-----|--|--|--|--|--|--|--|
| 2 | Přił | řihlášení do systému3                      |     |  |  |  |  |  |  |  |
| 3 | Zac  | adání nového úkolu4                        |     |  |  |  |  |  |  |  |
| 4 | Úsp  | pěšné přihlášení                           | 4   |  |  |  |  |  |  |  |
|   | 4.1  | Hlavní menu                                | 5   |  |  |  |  |  |  |  |
|   | 4.2  | Vstupní obrazovka                          | 5   |  |  |  |  |  |  |  |
| 5 | Hla  | vní menu                                   | 5   |  |  |  |  |  |  |  |
|   | 5.1  | Přehled úkolů                              | 5   |  |  |  |  |  |  |  |
|   | 5.1  | .1 Informace o změnách v úkolu             | 7   |  |  |  |  |  |  |  |
|   | 5.1  | .2 Detail úkolu a komentář                 | 7   |  |  |  |  |  |  |  |
|   | 5.1  | .3 Přijetí úkolu                           | 8   |  |  |  |  |  |  |  |
|   | 5.2  | Zálohové faktury                           | 8   |  |  |  |  |  |  |  |
|   | 5.3  | Objednávky                                 | 8   |  |  |  |  |  |  |  |
|   | 5.4  | Faktury                                    | 9   |  |  |  |  |  |  |  |
|   | 5.5  | Projekty                                   | 9   |  |  |  |  |  |  |  |
|   | 5.6  | Další funkce podpory a pomoc při nesnázích | 9   |  |  |  |  |  |  |  |
|   | 5.7  | Odhlášení                                  | . 9 |  |  |  |  |  |  |  |

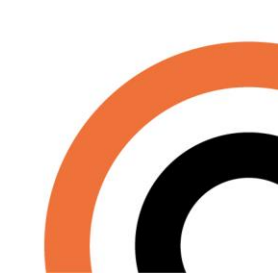

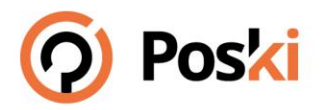

# 1 Obecný popis systému

Systém podpory Poski.com (dále jen systém) je automatický systém pro komunikaci s klienty společnosti Poski.com k usnadnění přehledu požadavků klientů zasílaných na pracovníky Poski.com, obvykle na email <u>podpora@poski.com</u>.

Systém je veřejně dostupný na internetové adrese https://iis.poski.com/podpora/.

V systému klienti naleznou všechny doklady, které byly po dobu spolupráce vystaveny a to po dobu minimálně 4 roky zpětně, evidenci probíhajících a proběhnuvších servisních úkolů, informace k probíhajícím projektům.

Přes systém podpory jsou evidovány všechny požadavky na servisní práce mezi Poski.com – klientem, většinou za práce nad rámec projektu, nebo drobné servisní úpravy.

Jedná se o placenou službu. Aktuální sazby jsou popsané v obchodních podmínkách Poski.com.

### 2 Přihlášení do systému

Po zobrazení přihlašovacího formuláře, na internetové adrese, je uživatel systému vyzván k zadání IČ společnosti a hesla.

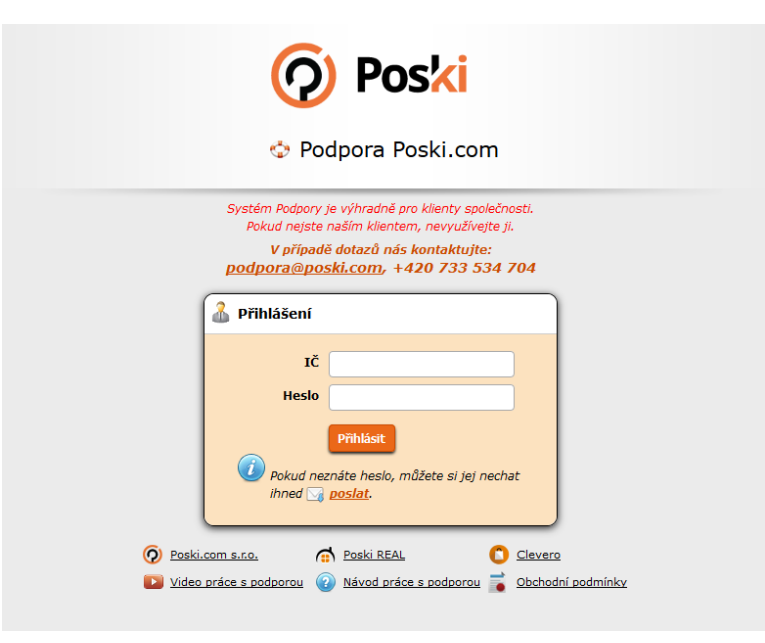

Obrázek 1 - Přihlášení do systému

Nezná-li uživatel své heslo, z bezpečnostních důvodů je možné o něj požádat elektronicky na podpora@poski.com, nebo po zobrazení přihlašovací stránky, kliknout na tlačítko poslat moje heslo pod přihlašovacím formulářem a po zadání IČ si nechat heslo odeslat na email, který je evidovaný jako kontaktní.

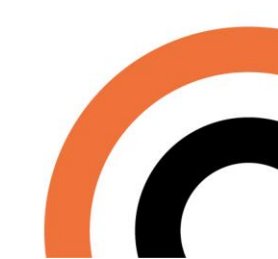

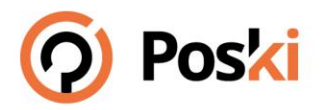

# 3 Zadání nového úkolu

Zadat nový úkol je možné několika způsoby.

- 1. Zasláním emailu na podpora@poski.com
- 2. Klinutím na tlačítko "Nový úkol" po přihlášení v pravé horní části obrazovky
- 3. Telefonicky na telefonní čísla Poski.com

Tel.: <u>+420 733 534 704</u>

Tel.: +420 597 317 061

Jakýkoli požadavek, který je přes tyto kanály zadán a netýká se probíhajícího projektu, nebo je u projektu brán jako více práce, je evidován. Pakliže se nejedná o úkoly reklamační, nebo úkoly které pracovníci Poski.com po dohodě označí jako "neúčtovat", se jedná o placenou službu.

Úkol se musí dostat do procesu realizace do 96 hodin od zadání klientem (všední pracovní dny).

Pokud je úkol označený jako urgentní, nebo pokud se jedná o závažný úkol, zabraňující chod systému, nebo www stránek, je vyřízen přednostně a to do doby 48 hodin.

Úkoly zadané telefonicky a úkoly klienty označené, jako urgentní jsou fakturovány zvýšenou hodinovou sazbou.

# 4 Úspěšné přihlášení

Při úspěšném přihlášení se uživateli systému zobrazí hlavní menu a vstupní obrazovka s aktuálním sdělením, cenou podpory, která může být různá a odkazy na produkty zhotovitele Poski.com.

| Podpora Poski.com                                                                                                    |      |                  |                                                                                                    | Návod práce s po                                                                                                    | dporou Video práce s podporou                                                                                                    | Firma: Nählussissaktyreisiva       2 Změna hesla   Takturační údaje   2 odhlásit |  |  |  |  |  |  |
|----------------------------------------------------------------------------------------------------|------|------------------|----------------------------------------------------------------------------------------------------|----------------------------------------------------------------------------------------------------|----------------------------------------------------------------------------------------------------|----------------------------------------------------------------------------------|--|--|--|--|--|--|
| Domov Přehled úkolů Zálohové faktur                                                                                                    | r Fa | ktury Objednávky | Projekty                                                                                                    |                                                                                                    |                                                                                                    | Nový úkol                                                                        |  |  |  |  |  |  |
| Domov                                                                                                    |      |                  |                                                                                                    |                                                                                                    |                                                                                                    |                                                                                  |  |  |  |  |  |  |
| Dobrý den Melikausonalizavenné<br>vitejte v systému Podpory Poski.com.                                                                                 |      |                  | Vážení klienti,                                                                                                    |                                                                                                    |                                                                                                    |                                                                                  |  |  |  |  |  |  |
| Fakturační informace                                                                                                    |      |                  | dovolime si Všš informovat, že došlo k 1.4.2018 ke změně našich obchodních podminek. Nebojte, nejedná se o nic zásadního, vše se dočtete v předchozím odkaze na naše obchodní podminky.                    |                                                                                                    |                                                                                                    |                                                                                  |  |  |  |  |  |  |
| Předplacen na tento měsíc: 15 hodin<br>Zřývá z dlouhodobého předplatného: 0:00 hodin<br>Hodinová sazba: 850 Kč bez DPH<br>Váš obchodník je Filip Kosík |      |                  | Všechny kontrakty, které jsou nasmlouvané i<br>sazbou, žádáme o dokončení běžicích úkolů l<br>Pakliže nesouhlasite s nějakým bodem v naš                                                                   | k dnešnímu dni na rok 2018 se nemění a dodržíme vš<br>k tomuto datu.<br>Ilch OP, prosíme, kontaktujte pracovníky podpory nebo | vmění a dodržíme všechny bez výjimky v pôvodním rozsahu. Běšící úkoly budou od 1.5.2018 účtované novou hodinov<br>sovniky podpory nebo svého obchodního zástupce. |                                                                                  |  |  |  |  |  |  |
| (filin.kosik@poski.com)                                                                                                    |      |                  |                                                                                                    |                                                                                                    |                                                                                                    |                                                                                  |  |  |  |  |  |  |
|                                                                                                    |      |                  | Nevite jak pracovat s podporou? I na vas my<br>Děkujeme za pochopení a těšíme se na další                                                                                                    | i spolupráci.                                                                                                    |                                                                                                    |                                                                                  |  |  |  |  |  |  |
|                                                                                                    |      |                  | Věš tým Poski.com                                                                                                    |                                                                                                    |                                                                                                    |                                                                                  |  |  |  |  |  |  |
|                                                                                                    |      |                  | Nápověda 📫 Přehled úkolé, nabí: možnost vybrat si požadované datum (měsic(nok) ke zobrazení úkolů v daném měsici a orientační přehled časů včetné plnění. Je základním podkladem pro fakturaci ze systemu. |                                                                                                    |                                                                                                    |                                                                                  |  |  |  |  |  |  |
|                                                                                                    |      |                  |                                                                                                    |                                                                                                    |                                                                                                    |                                                                                  |  |  |  |  |  |  |
|                                                                                                    |      |                  | 📦 Zálohové faktury: přehled všech vydaných zálohových faktur na společnost s možností zobrazení, tisku a přehledu stavu úhrady.                                                                            |                                                                                                    |                                                                                                    |                                                                                  |  |  |  |  |  |  |
|                                                                                                    |      |                  | Faktury: přehled všech vydaných faktur – daňový dokladů s možnosti tisku, podobné jako u zalohových faktur.                                                                                                |                                                                                                    |                                                                                                    |                                                                                  |  |  |  |  |  |  |
|                                                                                                    |      |                  | Objednavky: jsou preniedem vsech u                                                                                                    | uzavrenych objednavek internetových projekt, pripadr                                                                          | e rozsaniejsich uprav systemu apod.                                                                                                    |                                                                                  |  |  |  |  |  |  |
| 0 Poski                                                                                                    |      |                  | Posta REAL                                                                                                    | A PAPARTAL                                                                                                    | Postci<br>Design<br>Statiwatter                                                                                                    | C clevero                                                                        |  |  |  |  |  |  |
| 🖗 Roski, com s.c.o. 🧥 Roski BEAL 🔘 Cevero 🔛 Vide                                                                                                    |      | Obr              | ázek 2 – Úvodn                                                                                                    | í obrazovka                                                                                                    |                                                                                                    |                                                                                  |  |  |  |  |  |  |

IČ: 27791505 DIČ: CZ27791505 +420 733 534 704 info@poski.com

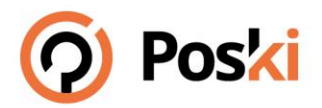

#### 4.1 Hlavní menu

Hlavní menu nabízí uživateli možnost přepínat mezi jednotlivými funkcemi. Těmi jsou:

- Přehled úkolů,
- Zálohové faktury,
- Faktury,
- Objednávky,
- Projekty,
- Nový úkol (zcela vpravo).

### 4.2 Vstupní obrazovka

Na vstupní obrazovce naleznete hlavní informace o službách Poski.com a aktuální reklamní sdělení. Zvýšenou pozornost věnujte hodinové sazbě za podporu, která je v levé části obrazovky.

Využijte přes obchodníky další služby na snížení hodinové sazby.

### 5 Hlavní menu

### 5.1 Přehled úkolů

Vstupní formulář Přehledu úkolů nabízí možnost vybrat si požadované datum (měsíc/rok) k zobrazení úkolů v daném měsíci a orientační přehled časů včetně plnění. Je základním podkladem pro fakturaci ze systému (Celkem čas \* hodinová sazba).

Přehled úkolů je rozdělen do tří záložek:

| Probíhající úkoly      | přehled všech aktuálně řešených úkolů                        |
|------------------------|--------------------------------------------------------------|
| Připravené k fakturaci | přehled úkolů, které jsou splněné a zatím nebyly fakturovány |
| Vyfakturované          | přehled už všech vyfakturovaných úkolů, pro zpětnou evidenci |

Úkoly jsou evidovány zpětně po dobu čtyř let.

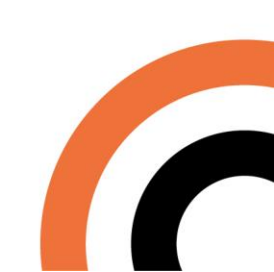

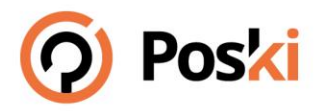

| 💠 Podpora                    | a Poski.co      | m                                                    |                                               |                                                                  |           | Návod práce s podporou Video práce s podporou   Změna hesla   E Fakturační ús                                                                                                    |                  |             |           |                            |                          |                       |                     |                    |       |                     |
|------------------------------|-----------------|------------------------------------------------------|-----------------------------------------------|------------------------------------------------------------------|-----------|----------------------------------------------------------------------------------------------------|------------------|-------------|-----------|----------------------------|--------------------------|-----------------------|---------------------|--------------------|-------|---------------------|
| Domov                        | Přehled úkolů   | i Záloh                                              | ové faktury Faktury                           | Objednávky                                                       | Projekty  |                                                                                                    |                  |             |           |                            | Nový                     | úkol                  |                     |                    |       |                     |
| Přehled úko                  | lů              |                                                      |                                               |                                                                  |           |                                                                                                    |                  |             | To dollar | hamblend blives CTD        | . F a sold the sound of  | Nata Shala            |                     |                    |       |                     |
| Probíhající                  | Připravené k    | fakturaci V                                          | vfakturované Nacenění p                       | raci Marketingové prás                                           | <u>08</u> |                                                                                                    |                  |             | 2306)16   | Kombinaci klavec CTRC      | F F a najuete snauno     | cisio akora           |                     |                    |       |                     |
| 🖉 Zadané 🗹                   | Probîhajîcî 🖉 D | okončené Dom                                         | éna: všechny 🔻 Zo                             | brazit                                                           |           |                                                                                                    |                  |             |           |                            |                          |                       |                     |                    |       |                     |
| # Obdrženo                   | Číslo<br>úkolu  | Číslo Stav Název / detail<br>úkolu Stav              |                                               |                                                                  | Zadavatel | Poslední<br>aktivita úkolu                                                                                                    | 8                |             |           | Předpokládaná<br>cena [Kč] | Trvání                   |                       |                     |                    |       |                     |
| 1 18.04.2018<br>18:14        | 1804187978      | probíhající 🔎 Nepokolitevskolitevskolitevskolitekter |                                               | eitane                                                           |           | <b>Continuitessen</b> 20.4.2018                                                                                                    |                  | 0           | 23.4.2018 | 25 min (0,42 h)            | 252                      | 11 min<br>(0,18 h)    |                     |                    |       |                     |
| 2 17.04.2018<br>11:53        | 1804175843      | probíhající                                          | 🔎 daaanti attaliin vinahe                     | inanantik opisalikok v kakiterer carilgenan                      |           | and the statistic statistics and                                                                                                    |                  | Mensionite  | 20.4.2018 | 0                          | 23.4.2018                | 120 min (2,00 h)      | 1 200               | 66 min<br>(1,10 h) |       |                     |
| 3 14.12.2017<br>14:32        | 1712143667      | 712143667 probíhající 🔎 komunické kolokie            |                                               | 12143667 probíhající 🔎 komendret a folio e a si dektorena litera |           |                                                                                                    | Josepherenfielle | 17.4.2018   | 1         | 24.4.2018                  | 0 min (0,00 h)           |                       | 253 min<br>(4,22 h) |                    |       |                     |
| 4 03.04.2018<br>10:00        | 1804016642      | probíhající                                          | 🔎 desertibles standarsen bak                  | damininistana kalanasaalismaa                                    |           | danskinini strata nav koletna navišenao                                                                                                    |                  | describtion | 17.4.2018 | 0                          | 24.4.2018                | 75 min (1,25 h)       | 750                 | 64 min<br>(1,07 h) |       |                     |
| 5 04.04.2018<br>12:34        | 1804044348      | dokončený                                            | i 🔎 iicultaattis kaassima kaikin maasiikaatti |                                                                  |           | kinetitetis                                                                                                    | 16.4.2018        | 1           | 16.4.2018 | 30 min (0,50 h)            | 300                      | 28 min<br>(0,47 h)    |                     |                    |       |                     |
| 6 03.10.2017<br>10:11        | 1710038218      | 218. probíhající 🔎 🖿 👘                               |                                               |                                                                  |           | 🔎 and the initial strength in the strength of the strength of |                  |             |           | Junitatio                  | 11.4.2018                | 2                     | 12.4.2018           | 650 min (10,83 h)  | 6 498 | 599 min<br>(9,98 h) |
| <b>7</b> 24.10.2017<br>13:03 | 1710245807      | probíhající                                          |                                               | na konstantinger sama dilpoter.                                  |           | augettersligh.                                                                                                    | 18.12.2017       | 4           | 24.4.2018 | 0 min (0,00 h)             |                          | 72 min<br>(1,20 h)    |                     |                    |       |                     |
|                              |                 |                                                      |                                               |                                                                  |           |                                                                                                    |                  |             |           | Celkem (poče               | t: 7) * bez neúčtovaných | 1093 min<br>(18 22 h) |                     |                    |       |                     |

Obrázek 3 - Přehled úkolů

# V PŘEHLEDŮ ÚKOLŮ JSOU NÁSLEDUJÍCÍ INFORMACE:

| Obdrženo                | datum zadání požadavku do systému.                                                            |
|-------------------------|-----------------------------------------------------------------------------------------------|
| Číslo úkolu             | číselné označení požadavku (úkolu), který byl přijat podporou Poski.com na podpora@poski.com. |
| Stav                    | stav řešení úkolu (zadaný, probíhající, dokončený, přijatý) možno<br>filtrovat.               |
| Název                   | název úkolu k lepší identifikaci (klikem na název se zobrazí detail<br>úkolu)                 |
| Zadavatel               | osoba, která úkol zadala do systému, nebo na podpora@poski.com.                               |
| Poslední aktivita úkolu | činnost, která se v úkolu konala nejpozději.                                                  |
| Komentáře klienta       | počet komentářů (vyjádření) klienta přímo přes systém.                                        |
| Předpokládané dokončení | datum, kdy pravděpodobně bude úkol dokončen.                                                  |
| Odhadovaný čas          | počet hodin, které pracovníci Poski.com předpokládají k dokončení úkolu.                      |
| Orientační cena         | cena, která je za splnění úkolu (pouze v záložce připravené k fakturaci).                     |
| Trvání                  | skutečný čas, který byl potřeba pro dokončení úkolu (v hodinách<br>i minutách).               |

+420 733 534 704 info@poski.com

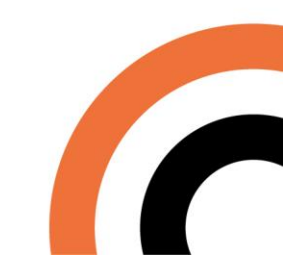

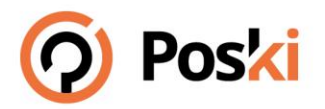

### 5.1.1 Informace o změnách v úkolu

Při každé změně úkolu je klientovi/uživateli poslán automatický email se stručnými informacemi o dané změně, tak aby se nemusel průběžně přihlašovat do systému.

Tyto notifikační emaily jsou zasílány **pouze na hlavní komunikační email** konkrétní společnosti, vedený u

Poski.com, nikoli na email, který úkol zadal (je-li jiný než hlavní komunikační email).

#### 5.1.2 Detail úkolu a komentář

Při kliknutí na **Název** úkolu v přehledu úkolů (*obrázek 3*) se zobrazí podrobnější informace o zvoleném úkolu včetně možnosti přidat k úkolu komentář. Tento komentář pak jde okamžitě přímo zodpovědnému pracovníkovi, který pracuje na daném úkolu. Doporučujeme využívat tuto možnost v maximální možné míře před emailovým zasíláním.

| 🐤 Podpora Poski.c          | com                                                                                                    | Návod práce s podporou Video práce s podporou                                                                                                    | Firma:    |
|----------------------------|----------------------------------------------------------------------------------------------------|----------------------------------------------------------------------------------------------------|-----------|
| Domov Přehled úk           | olů Zálohové faktury Faktury Objedi                                                                                                    | návky Projekty                                                                                                    | Nový úkol |
| Detail úkolu               |                                                                                                    | Přidat komentář                                                                                                    | 2         |
| Přijato                    | 31.08.2017 12:08                                                                                                    |                                                                                                    |           |
| Stav                       | probíhající                                                                                                    |                                                                                                    |           |
| Číslo úkolu                | 900pi                                                                                                    |                                                                                                    |           |
| Název                      | Contraction of the local division of the local division of the loc |                                                                                                    |           |
| Předpokládané dokončení    | 27.09.2017                                                                                                    |                                                                                                    |           |
| Odhadovaný čas [hod:min]   | 0:00                                                                                                    |                                                                                                    |           |
| Zadavatel                  | Tomáš Frydrych                                                                                                    | Character B. No. 61 shows                                                                                                    | R         |
| Reklamace                  | ne                                                                                                    | Citose ne no ine criseni<br>Můžete příloží soubor o maximální velikosti 4 MB.                                                                                                    |           |
| Stav účtování              | účtovaný úkol                                                                                                    | Pokud chcete přiložit větší soubor, použíjte některou online službu ( <u>Úschovna.cz</u> , <u>LeteckáPošta.cz</u> , nebo jinou) a vložte odkaz na soubor (a případně heslo) do textu. |           |
| Odpracovaný čas [hod:min]  | 1:37                                                                                                    | Po ukonceni ukolu bude soubor smazan.                                                                                                    |           |
| Ukol nebyl jeste dokoncen. |                                                                                                    | Obrázek 4 - Detail úkolu                                                                                                    |           |
|                            | Datum: 20.09.2017 09:48<br>Trvání: 0:02                                                                                                    |                                                                                                    |           |
| Frydrych, Ton              | náš Naplánováno, předávám k realiza                                                                                                    | ci.                                                                                                    |           |
| 2                          | Datum: 19.09.2017 09:30                                                                                                    | the second second second second second second second second second second second second second second second s                                                                        |           |

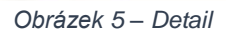

klient

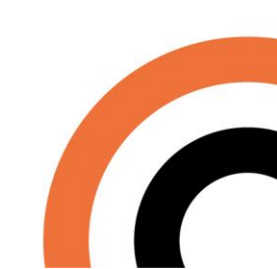

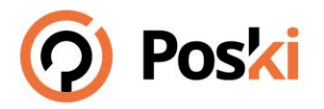

# 5.1.3 Přijetí úkolu

Je-li úkol ve stavu **Dokončený,** má uživatel sytému možnost úkol přijmout a tím jej uzavřít. Tato možnost je v detailu úkolu pod komentářem. Úkol nelze přijmout, není-li dokončen ze strany Poski.com.

Není-li úkol přijat klientem **do 7mi dnů od dokončení ze strany Poski.com je přijat automaticky** a postoupen k možnosti vyúčtování!

O změně stavu úkolu na přijatý je uživatel informován automatickým emailem.

### 5.2 Zálohové faktury

Obsahuje přehled všech vydaných zálohových faktur na společnost s možností zobrazení, tisku a přehledu stavu úhrady. Neuhrazené zálohové faktury jsou podbarveny růžově. Jedná se o zálohové faktury za hostingy a domény, které jsou zajištěny Poski.com.

Po uhrazení zálohové platby je do 14 dnů vystavená faktura – daňový doklad, který je viditelný ve druhém sloupci s nadpisem Faktura.

Zálohové platby uspořádány v záložkách minimálně po čtyři roky zpětně.

| Zálohové faktur         | Γ <b>γ</b>     |                |         |                                                                                                    |              |           |
|-------------------------|----------------|----------------|---------|----------------------------------------------------------------------------------------------------|--------------|-----------|
| <b>2017</b> <u>2016</u> | 2015 2014      | 2013 2012 2011 | 2010    |                                                                                                    |              |           |
| Variabilní symbol       | Faktura        | Splatnost      | Služba  | Podrobnosti                                                                                                    | Cena s DPH   | Zaplaceno |
| A700242                 | 5701373        | 08.06.2017     | hosting | 1999-999-999-999-999-999-999-999-999-99                                                                          | 11 471,00 Kč | <b>~</b>  |
| A700241                 | 5700866        | 08.06.2017     | hosting | and the second second second second second second second second second second second second second second second | 14 375,00 Kč | ~         |
| A700114                 | <u>5700389</u> | 22.03.2017     | hosting |                                                                                                    | 2 759,00 Kč  | <b>~</b>  |

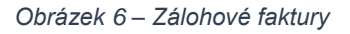

# 5.3 Objednávky

Obsahuje přehled všech vydaných objednávek na společnost s možností zobrazení, tisku a přehledu stavu úhrady. Objednávky jsou závazné a vystavují se v případě objednání služeb Poski.com. Neuhrazené objednávky jsou nulové.

Po uhrazení objednávky je do 14 dnů vystavená faktura – daňový doklad, který je viditelný ve druhém sloupci s nadpisem Faktura.

Faktur může být v rámci dílčího plnění u objednávky několik. Objednávky jsou uspořádány v záložkách minimálně po 4 roky zpětně.

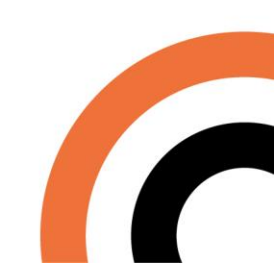

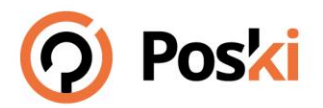

### 5.4 Faktury

Obsahuje přehled všech vydaných faktur – daňový dokladů s možností tisku. Neuhrazené faktury jsou podbarveny růžově. Jedná se o všechny vydané faktury – daňové doklady pro danou společnost.

| Domov        | F    | Přehled úko | ů    | Zálohové f | aktury  | Faktu | ry     | Objednávky           | Projekty  |                |        |   |  |     |           |    |          |           | Nový ú        |
|--------------|------|-------------|------|------------|---------|-------|--------|----------------------|-----------|----------------|--------|---|--|-----|-----------|----|----------|-----------|---------------|
| Faktury      |      |             |      |            |         |       |        |                      |           |                |        |   |  |     |           |    |          |           |               |
| 2017         | 2016 | 2015        | 2014 | 2013       | 2012    | 2011  | 2010   |                      |           |                |        |   |  |     |           |    |          |           |               |
| Číslo faktur | v    | Splate      | nost | 5          | Služba  |       | Podro  | bnosti               |           |                |        |   |  | Cer | a bez DPH | Ce | na s DPH | Zaplaceno | Zálohová fakt |
| 5701373      |      | 5.9.2       | 017  | ł          | nosting |       | dia an | Constant State State | - Castron | and the second | ler fa | - |  |     | 9 480 Kč  | 11 | 471 Kč   | <b>~</b>  | A70024        |
|              |      |             |      |            |         |       |        | (                    | Dbrázek   |                |        |   |  |     |           |    |          |           |               |

## 5.5 Projekty

Obsahuje přehled všech realizovaných projektů. Pokud je vystavená na dílo objednávka, vždy se obsah objednávky řeší projektem. V této záložce je seznam všech probíhajících a ukončených projektů, jsou rozdělené statusem projektu. Zde je komunikováno s klienty ohledně probíhajících prací daného projektu, slouží pro orientační přehled prací a termínu k projektu.

## 5.6 Další funkce podpory a pomoc při nesnázích

| Změna hesla            | v této části si je možné změnit heslo do podpory.                 |
|------------------------|-------------------------------------------------------------------|
| Fakturační údaje       | klient si muže upravit adresu, na kterou mu bude zaslaná faktura. |
| Návod práce s podporou | pro více informací slouží <u>článek na Poski blogu</u>            |
| Video práce s podporou | klient si může prohlédnout <u>videonávod</u> pro práci s podporou |

### 5.7 Odhlášení

Odhlášení ze systému se provádí kliknutím na Odhlášení v hlavním menu. Neodhlásí-li se uživatel sám, je automaticky odhlášen po uplynutí bezpečnostní doby pro práci se systémem (zpravidla 30 minut).

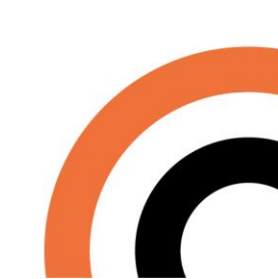